1. メニューの選択

マイメニューから「メッセージの確認」ボタンを押してください。

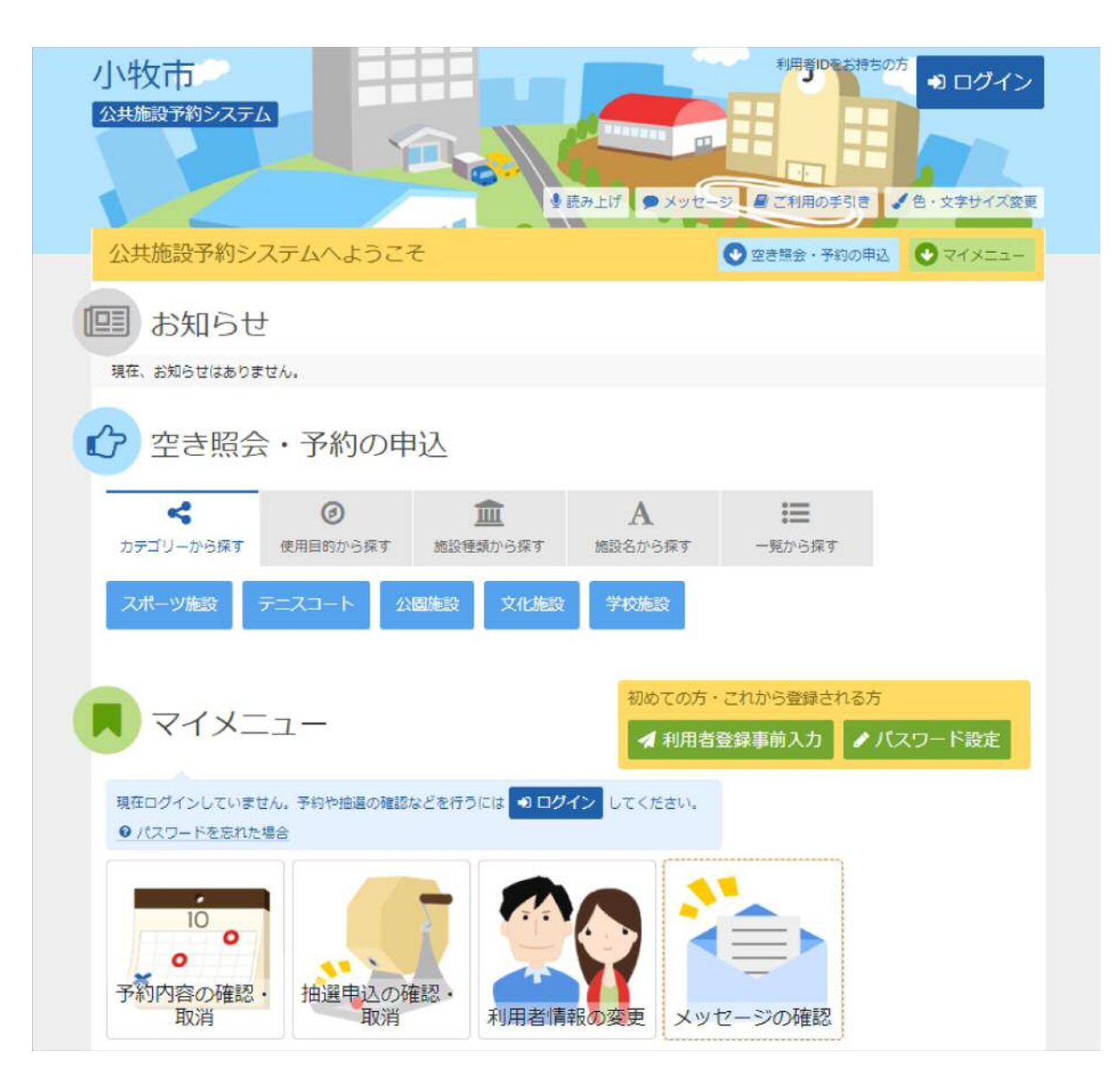

# 2. ログイン

利用者IDとパスワードを入力し、「ログイン」ボタンを押してください。

| 小牧市<br>20共振設予約52万ム                                                                                                    | メッセージ これ用の手引き む・文字サイズ変更 |
|----------------------------------------------------------------------------------------------------|-------------------------|
| ログイン<br>利用者IDとパスワードを入力して「ログイン」ボタンを押してください。                                                                                                    |                         |
| ▲ 利用者ID 00000100                                                                                                    | パスワード設定がお済みでない方         |
| <ul> <li>■ マウスで入力</li> <li>● ご利用にあたって</li> </ul>                                                                                                    | 2<br>                   |
| このシステムで施設を予約するためには、利用者登録が必要です。<br>利用者登録がお済みの方で、初めてシステムを利用される方は、画面右上の「パスワード設定」の<br>ポタンを押して、パスワードを設定してください。<br>利用者登録がお済みでない方(利用者IDのない方)は、ご利用になる施設で利用者登録をお願い<br>します。 |                         |
| ★ X==-                                                                                                    | *) ログイン                 |

## 3. メッセージー覧

未読のメッセージが表示されます。確認するメッセージの件名を選択してください。

|              |                                                                 | ■ ご利用の時間を、「色・文字サイズ                     | (2) (1) (1) (1) (1) (1) (1) (1) (1) (1) (1 |
|--------------|-----------------------------------------------------------------|----------------------------------------|--------------------------------------------|
| ッセージー        | ۶.                                                              |                                        |                                            |
| 11/17        |                                                                 |                                        |                                            |
| 、 ノ <u>し</u> | ✓ → → → → → → → → → → → → → → → → → → →                         | żι.                                    |                                            |
| セージを消        | 1除する場合は、「削除」:                                                   | 「ゲタンを選択し、「次へ進む」ボタンを押してください。(複数選択できます。) |                                            |
| オ未読の         | メッヤージが 1 件あ                                                     | Diata.                                 |                                            |
|              | e WinDet                                                        |                                        | 10/20                                      |
| ▶ 祆服         | O 通知日時                                                          | / 作名                                   | 削除                                         |
|              | 2022/11/1(火) 11:34                                              | 公共施設予約システムからのお知らせ                      | × 削除                                       |
| ⊠未読          | 2022/10/26(水) 2:42                                              | 公共施設予約システムからのお知らせ                      | × 削時                                       |
| ⊠ 未読         |                                                                 | 公共施設予約システムからのお知らせ                      | ×削防                                        |
| ☑未読          | 2022/10/25(火) 10:25                                             |                                        |                                            |
| ◎未読          | 2022/10/25(火) 10:25<br>2022/10/25(火) 8:57                       | 公共施設予約システムからのお知らせ                      | × 削除                                       |
| ☑ 未読         | 2022/10/25(火) 10:25<br>2022/10/25(火) 8:57<br>2022/10/25(火) 7:23 | 公共施設予約システムからのお知らせ<br>公共施設予約システムからのお知らせ | × 削時<br>× 削時                               |

#### 4. メッセージ詳細

メッセージの詳細が表示されます。内容をご確認の上、「前に戻る」ボタンを押してください。

| 公共施設予約システム                              | Port            | 日日日日日日日日日日日日日日日日日日日日日日日日日日日日日日日日日日日日 | 「<br>ズ 愛更<br>● ログアウト |
|-----------------------------------------|-----------------|--------------------------------------|----------------------|
| メッセージ一覧、メッセージ詳細                         |                 |                                      |                      |
| メッセージ詳細                                 |                 |                                      |                      |
| メッセージは以下のようになっています。                     |                 |                                      |                      |
| 公共施設予約システムからの                           | のお知らせ           |                                      |                      |
| ◎ 2022/10/26(水) 2:42                    |                 |                                      |                      |
| 以下の予約を受付しました。<br>利用日:2022年11月8日         |                 |                                      |                      |
| 利用時刻:9時~11時<br>利用施設・さかき運動場(ニーフロー        | - ト) テーフコート 4 面 |                                      |                      |
| 使用料:440円                                |                 |                                      |                      |
| 支払期限:2022年11月8日<br>問合サ:TEL 0568-72-8676 |                 |                                      |                      |
|                                         |                 |                                      |                      |
|                                         |                 |                                      |                      |
| * ×==-                                  |                 |                                      | く前に戻る                |

5. メッセージー覧

既読のメッセージを削除する場合は、「削除」ボタンを選択し「次へ進む」ボタンを押してください。 ※複数選択可

|        | クシステム                                    |                                       |               |
|--------|------------------------------------------|---------------------------------------|---------------|
| イッセージー | R.                                       | C CANNOT SITE OF C                    | XFUTXEE C DIF |
| メッセ    | ージー覧                                     |                                       |               |
| 関するメッヤ | zージの件名を選んでくだ                             | ≥t\ <u>,</u>                          |               |
| ッセージを開 | 削除する場合は、「削除」                             | ボタンを選択し、「次へ進む」ボタンを押してください。(複数選択できます。) |               |
| ▶ 状態   | ◎ 通知日時                                   | ● 件名                                  | 削除            |
|        | 2022/11/1(火) 11:34                       | 公共施設予約システムからのお知らせ                     | × 割除          |
|        | 2022/10/26(水) 2:42                       | 公共施設予約システムからのお知らせ                     | × 削除          |
|        | 2022/10/25(火) 10:25                      | 公共施設予約システムからのお知らせ                     | × 削除          |
|        |                                          | 小井施設予約システムからのお知らせ                     | × 削除          |
|        | 2022/10/25(火) 8:57                       |                                       |               |
|        | 2022/10/25(火) 8:57<br>2022/10/25(火) 7:23 | 公共施設予約システムからのお知らせ                     | × 削除          |

#### 6. メッセージ削除 確認

削除するメッセージをご確認の上、「削除」ボタンを押してください。

| メッセージー覧> メッセージー | ッセージ制除線図<br>ジ削除 確 | 题                |        |      |    |      |      |
|-----------------|-------------------|------------------|--------|------|----|------|------|
| メッセージ           | ジ削除 確             | 一切               |        |      |    |      |      |
|                 |                   | PIO,             |        |      |    |      |      |
| 以下のメッセージの創      | 除を行います。よろ         | らしければ「削除」ボタンを押して | てください。 |      |    |      |      |
|                 |                   |                  |        |      |    |      | _    |
| ▶ 状態            | ⊙ 通知日時            |                  |        | 0 件名 |    |      |      |
| 202             | 2/11/1(火) 11:34   | 公共施設予約システムからの    | お知らせ   |      |    |      |      |
|                 |                   |                  |        |      |    |      |      |
|                 |                   |                  |        |      | 13 | traz | 會 削除 |

## 7. メッセージ削除 完了

メッセージが削除されました。「一覧に戻る」ボタンを押してください。

| 小牧市         | 1<br>05274                                 | Port              |         | ▲小牧太郎 さん<br>文字サイズミ要 ● ログアウト |
|-------------|--------------------------------------------|-------------------|---------|-----------------------------|
| メッセージー      | - ×yt->>>>>>>>>>>>>>>>>>>>>>>>>>>>>>>>>>>> | ッセージ削除 完了         |         |                             |
| <b>神 状態</b> | ○ 通知E<br>2022/11/1(火) 11:34                | 公共施設予約システムからのお知らせ | 臣 一覧に戻る |                             |
| # ×==       | 3                                          |                   | 3       | 前に戻る                        |